## マイナポータル操作手順

富里市教育委員会

マイナポータルから印刷方法について

i Phoneを使用する場合

1 アプリをインストールする (既にアプリを登録している方は「2」へ) 【準備するもの】「iPhone」「マイナンバーカード」

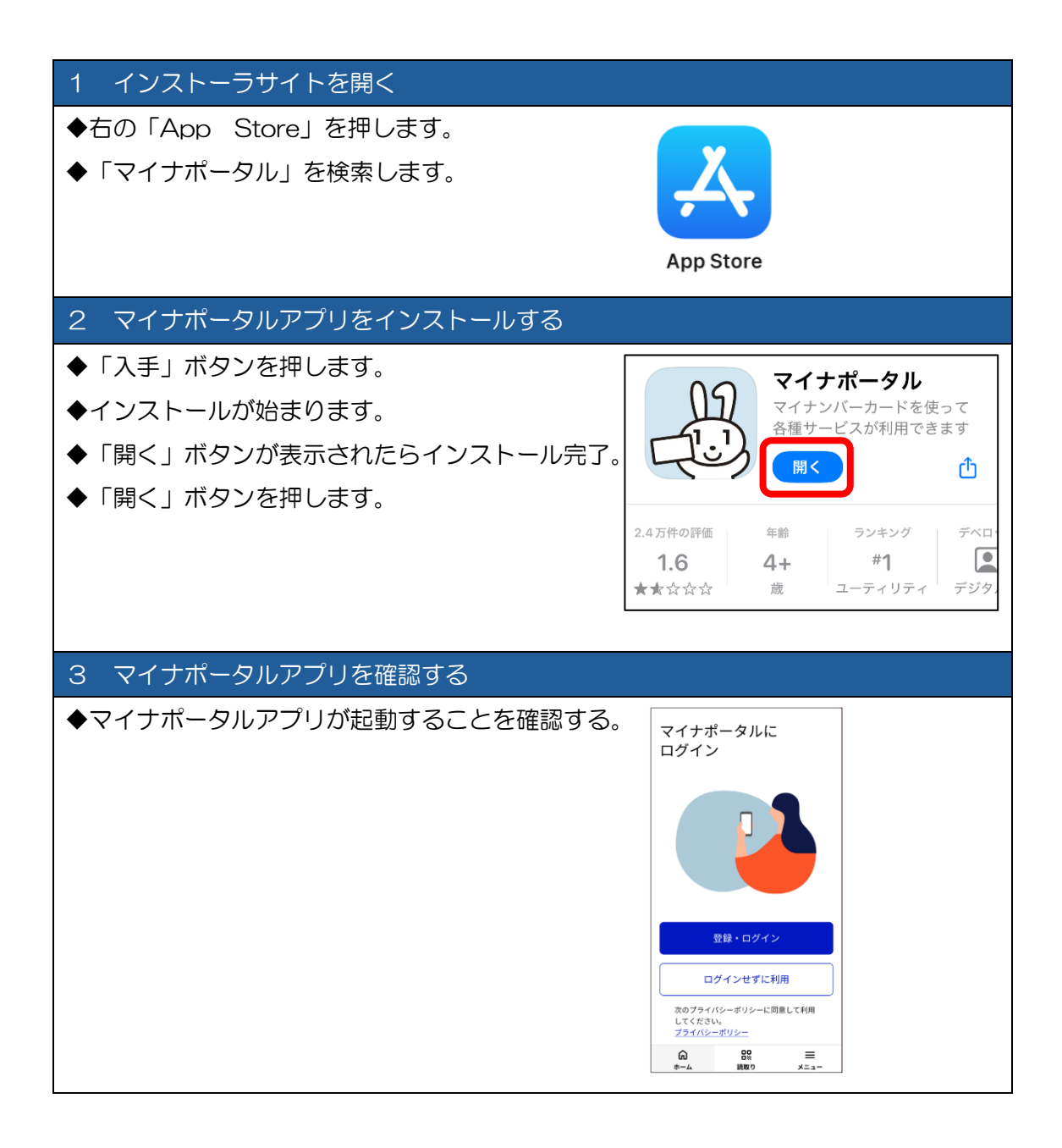

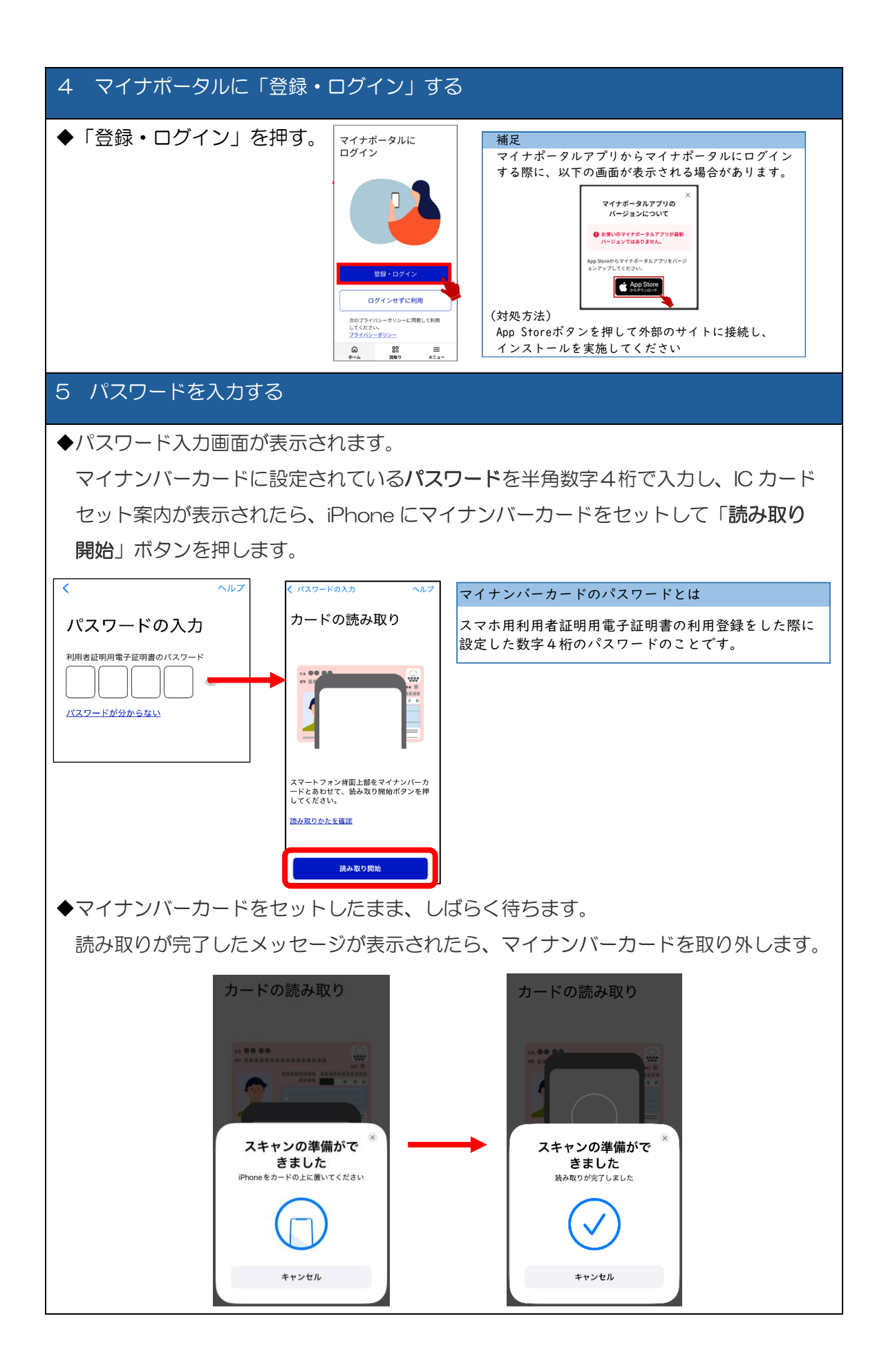

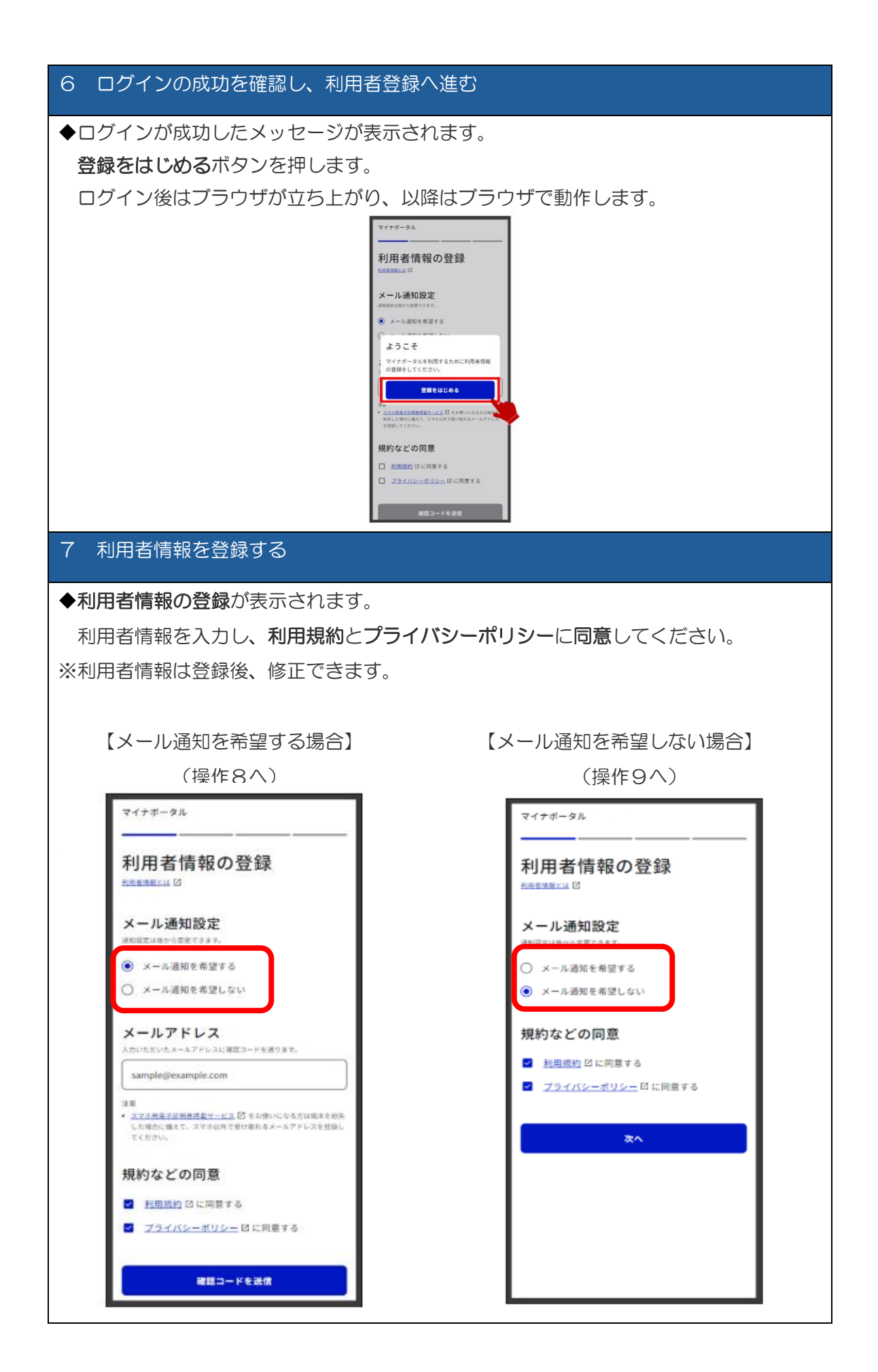

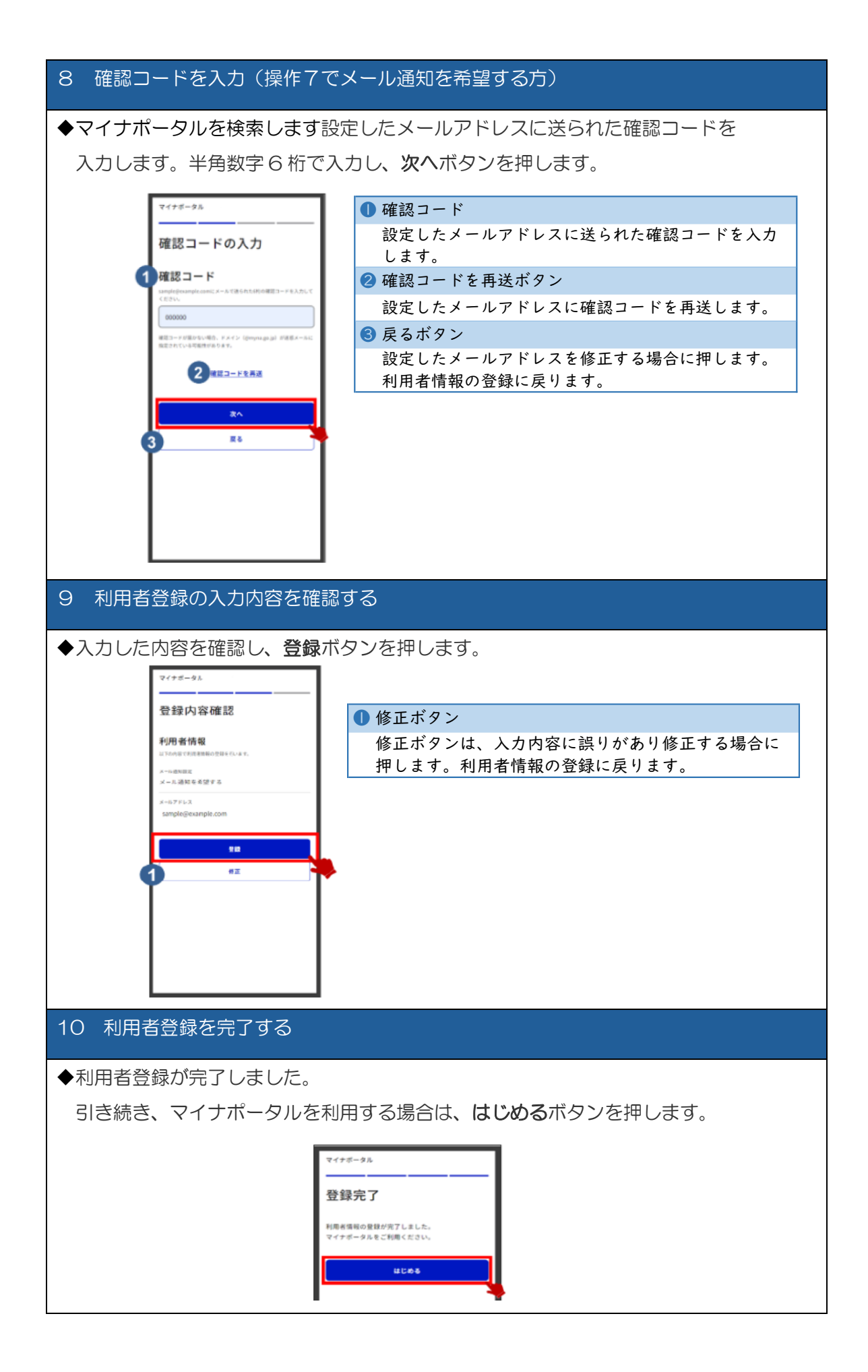

| 2 扶養確認資料を印刷する                                     |                    |
|---------------------------------------------------|--------------------|
| 11 ログイン後トップページから、健康保険証を選択する                       |                    |
| ◆ログイン後、トップページの「健康保険証」を選択                          |                    |
| ◆次の「 12 又は 13 」から情報内容を確認の上、印刷                     |                    |
|                                                   |                    |
| 回流住を打                                             | <u>872 2002 1</u>  |
| - 公会受除口庫と健康保険証の登録状況を確認でき<br>ます。 <u>よくある質買</u> [1] |                    |
| 14122                                             |                    |
| 証明書                                               |                    |
| マイナンバー シカード                                       | 健康保険証 >            |
|                                                   |                    |
|                                                   |                    |
| ◆健康保険証についての画面が表示されます。                             |                    |
| 表示された内容を御確認し、スクリーンショット等を利用し                       |                    |
| 印刷してください。また、スクリーンショットの操作方法については                   |                    |
| 機種によって異なりますので、御自身で御確認下さい。                         |                    |
| 資格情報 令和6年12月10日時点                                 |                    |
| ! この情報は画面下部から保存できます。                              |                    |
| 区分 — 船                                            |                    |
|                                                   | 『必要情報』             |
| ▲●●●                                              |                    |
| 123456                                            | 1 日付情報             |
| 枝番 2                                              | 2 氏名(子)            |
|                                                   | 3 被保険者氏名又は世帯主氏名    |
| チバーハナコ                                            |                    |
| 千葉 花子                                             |                    |
| 平成19年4月2日                                         |                    |
| 被保険者氏名又は世帯主氏名                                     |                    |
| ▲人・家族の別                                           | 以下の情報にはマスキング(黒塗り等) |
| 家族                                                | その願いします。           |
| 654321                                            | ・被保険者等記号・番号        |
| 保険者名<br>●●組合                                      |                    |
|                                                   |                    |

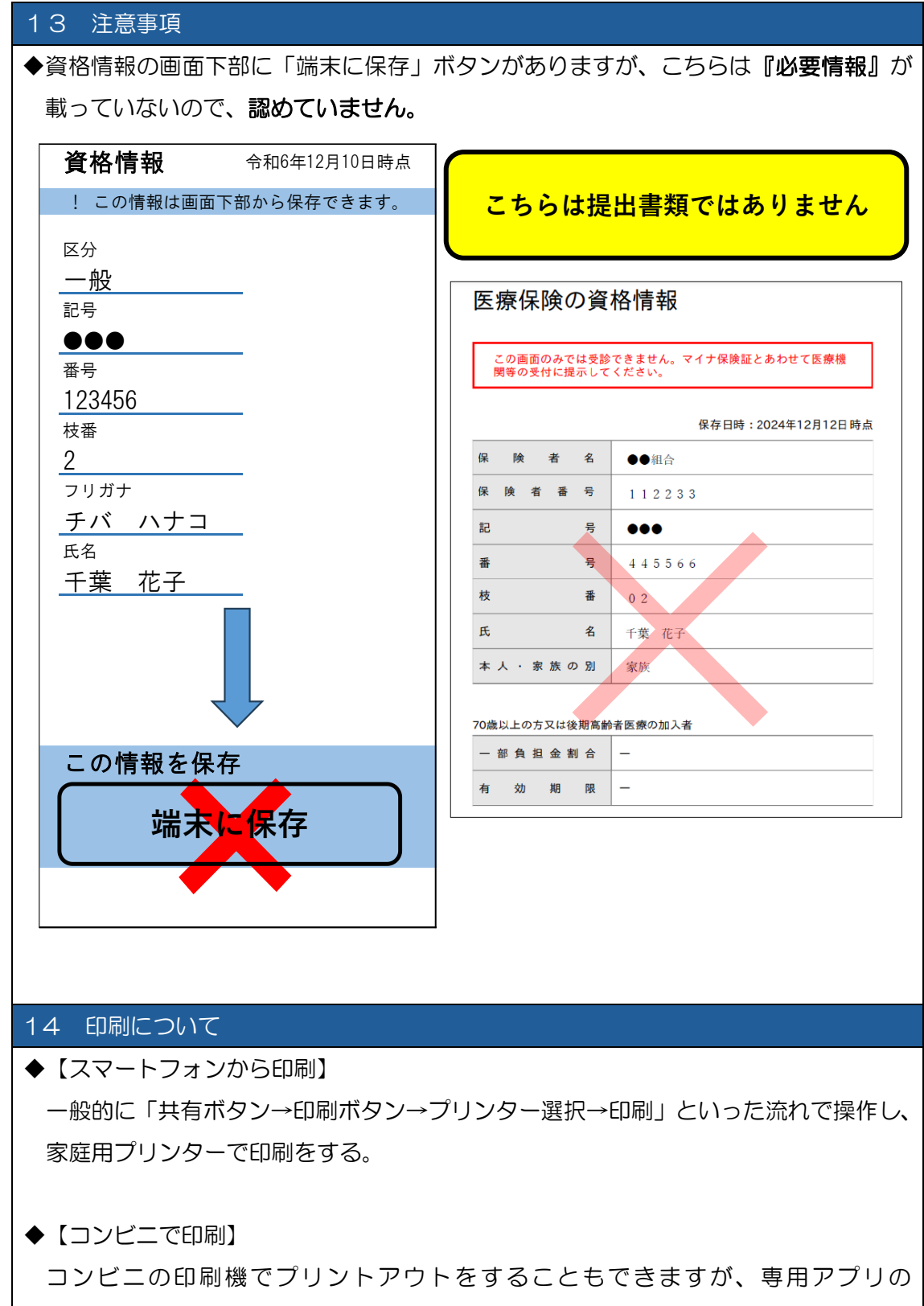

ダウンロードが必要な機種もあります。